# Erori frecvente

#### Eroare: Eroare descarcare fisier ...

Manifestare: Aplicatia afiseaza mesajul de eroare:

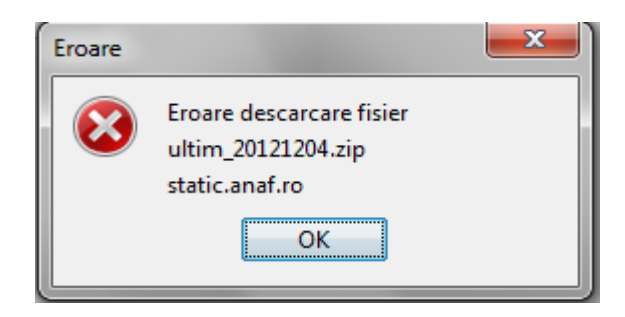

#### **Rezolvare:**

Verificati in browser, Tools->Internet options->Conections-LAN settings

| Internet Options                                                                                 | ? ×               |  |  |  |  |  |
|--------------------------------------------------------------------------------------------------|-------------------|--|--|--|--|--|
| General Security Privacy Content Connections                                                     | Programs Advanced |  |  |  |  |  |
| To set up an Internet connection, dick Setup.                                                    | Setup             |  |  |  |  |  |
| Dial-up and Virtual Private Network settings                                                     |                   |  |  |  |  |  |
|                                                                                                  | Add               |  |  |  |  |  |
|                                                                                                  | Add VPN           |  |  |  |  |  |
|                                                                                                  | Remove            |  |  |  |  |  |
| Choose Settings if you need to configure a proxy<br>server for a connection.                     | Settings          |  |  |  |  |  |
| Never dial a connection                                                                          |                   |  |  |  |  |  |
| Dial whenever a network connection is not prese                                                  | ent               |  |  |  |  |  |
| Always dial my default connection                                                                |                   |  |  |  |  |  |
| Current None                                                                                     | Set default       |  |  |  |  |  |
| Local Area Network (LAN) settings                                                                | $\frown$          |  |  |  |  |  |
| LAN Settings do not apply to dial-up connections.<br>Choose Settings above for dial-up settings. | LAN settings      |  |  |  |  |  |
|                                                                                                  |                   |  |  |  |  |  |
| ОК Са                                                                                            | ncel Apply        |  |  |  |  |  |

Daca folositi server proxi, este completata adresa si portul, ca in imaginea de mai jos. **ATENTIE!** Adresa din imagine (2.150.123.123) si portul (6050) sunt doar de exemplu. Nu le completati in browser-ul dumneavoastra, sau in aplicatie!

| Local Area Network (LAN) Settings                                                                                                    |  |  |  |  |
|----------------------------------------------------------------------------------------------------|--|--|--|--|
| Automatic configuration<br>Automatic configuration may override manual settings. To ensure the<br>use of manual settings, disable automatic configuration. |  |  |  |  |
| Automatically detect settings                                                                                                    |  |  |  |  |
| Use automatic configuration script                                                                                                    |  |  |  |  |
| Address                                                                                                    |  |  |  |  |
| Proxy server                                                                                                    |  |  |  |  |
| Use a proxy server for your LAN (These settings will not apply to dial-up or VPN connections).                                                             |  |  |  |  |
| Address: 2.150.123.123 Port: 6050 Advanced                                                                                                    |  |  |  |  |
| Bypass proxy server for local addresses                                                                                                    |  |  |  |  |
| OK Cancel                                                                                                    |  |  |  |  |

Cu dublu click pe functia "Setari" din aplicatie, vi se deschide pagina de setari proxi in care trebuie sa completati datele (Address si Port), dupa care apasati butonul "Salveaza" si inchideti pagina.

**ATENTIE!** La adresa serverului proxi/port completati datele existente la dumneavoastra in LAN settings, nu cele din imaginea prezentata ca model.

#### Eroare: Out of memory...

Manifestare: Aplicatia afiseaza mesajul de eroare:

| Eroare | × |
|--------|---|
|        |   |
|        |   |
|        |   |
|        |   |

sau:

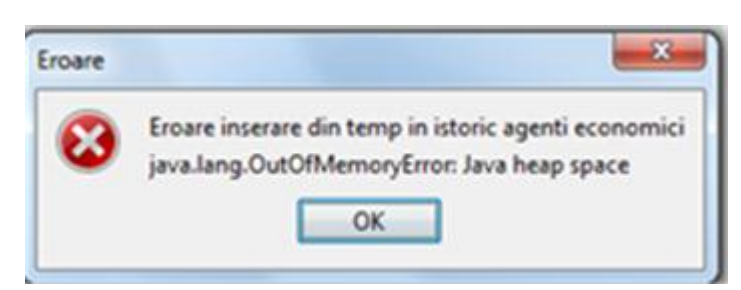

#### si la urmatoarea actualizare/rulare:

| Eroare |                                                                                                    |
|--------|----------------------------------------------------------------------------------------------------|
| 8      | Eroare inserare din txt_ultim_20130110_agenti_tab in agenti_tab<br>integrity constraint violation: unique constraint or index violation; SYS_PK_10066 table: AGENTI_TAB<br>OK |

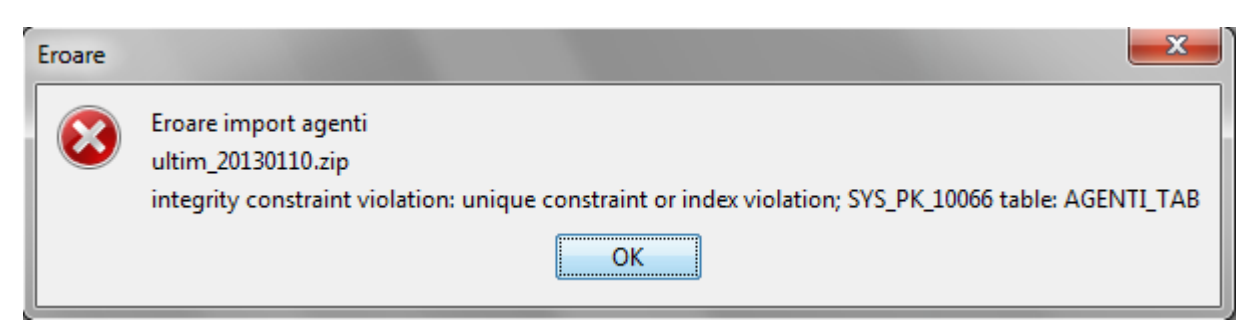

**Rezolvare:** 

- 1. Se sterge folder-ul RTVAI, se extrage din nou din kitt-ul aplicatiei pe statia locala
- 2. Se ruleaza aplicatia, in functie de sistemul de operare folosit prin una din cele doua metode:
  - a. dublu-click pe launcher.bat (nu pe fisierul RTVAI.jar)
  - b. comanda: java -Xmx512m -jar RTVAI.jar

### Eroare: Folositi o versiune mai veche de Java

Manifestare: Aplicatia afiseaza mesajul de eroare:

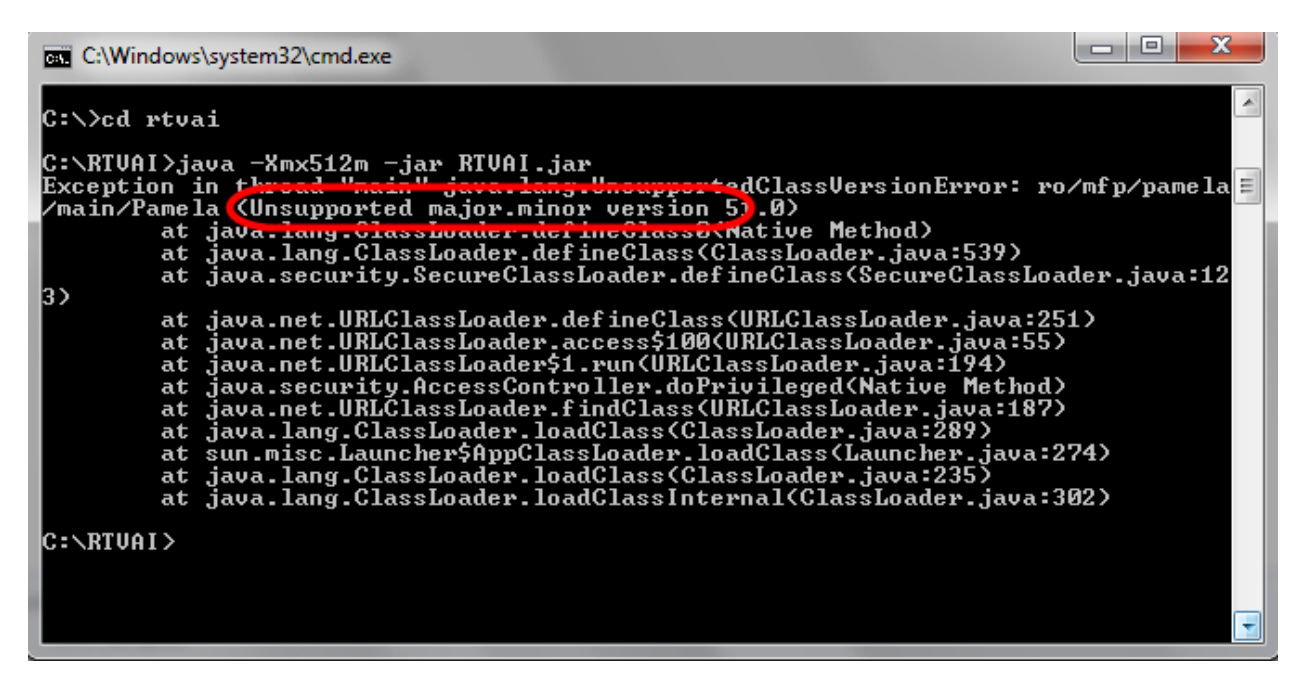

#### Rezolvare:

Pentru lansarea aplicatiei, in conditiile in care aveti nevoie sa folositi si alte soft-uri ce utilizeaza versiuni mai vechi de java, completati in fisierul "launcher.bat" calea catre soft-ul java, versiunea 7:

- Deschideti folder-ul RTVAI
- Selectati fisierul "launcher.bat"
- Apasati click dreapta
- Selectati optiunea "Edit"
- Inlocuiti cuvantul "java" cu calea catre fisierul "java.exe", corespunzator versiunii 7, ca in exemplul de mai jos:

| Name                                              | <sup>^</sup> | Date modified              | Туре                                                                                                    | Size  |
|---------------------------------------------------|--------------|----------------------------|----------------------------------------------------------------------------------------------------|-------|
| 퉬 data                                            |              | 08.01.2013 14:42           | File folder                                                                                                    |       |
| 퉬 lib                                             |              | 07.01.2013 16:55           | File folder                                                                                                    |       |
| 퉬 settings                                        |              | 07.01.2013 16:55           | File folder                                                                                                    |       |
| 🚳 launcher                                        |              | 2012 2012 21 14            | ie and the second second second second second second second second second second second second second second se | 1 KB  |
| README                                            |              | Open                       |                                                                                                    | 5 KB  |
| 🖃 RTVAI                                           |              | Edit                       |                                                                                                    | 88 KB |
| <ul> <li>Run as administrator</li> </ul>          |              |                            |                                                                                                    |       |
|                                                   |              | Troubleshoot compatibility |                                                                                                    |       |
| Scan with Microsoft Forefront Endpoint Protection |              |                            | ection                                                                                                    |       |

## EXEMPLU:

| launcher - Notepad                                                                                            | ] <mark>X</mark> |
|----------------------------------------------------------------------------------------------------|------------------|
| File Edit Format View Help                                                                                    |                  |
| C:\Program Files\Java\jre7\bin\java.exe" -Xmx512m -jar RTVAI.jar                                              | ~                |
| ATENTIE! Nu copiati calea din exemplu!<br>Verificati calea catre java.exe de pe statia dumneavoastra de lucru | •                |

- salvati si incercati sa rulati aplicatia din nou.